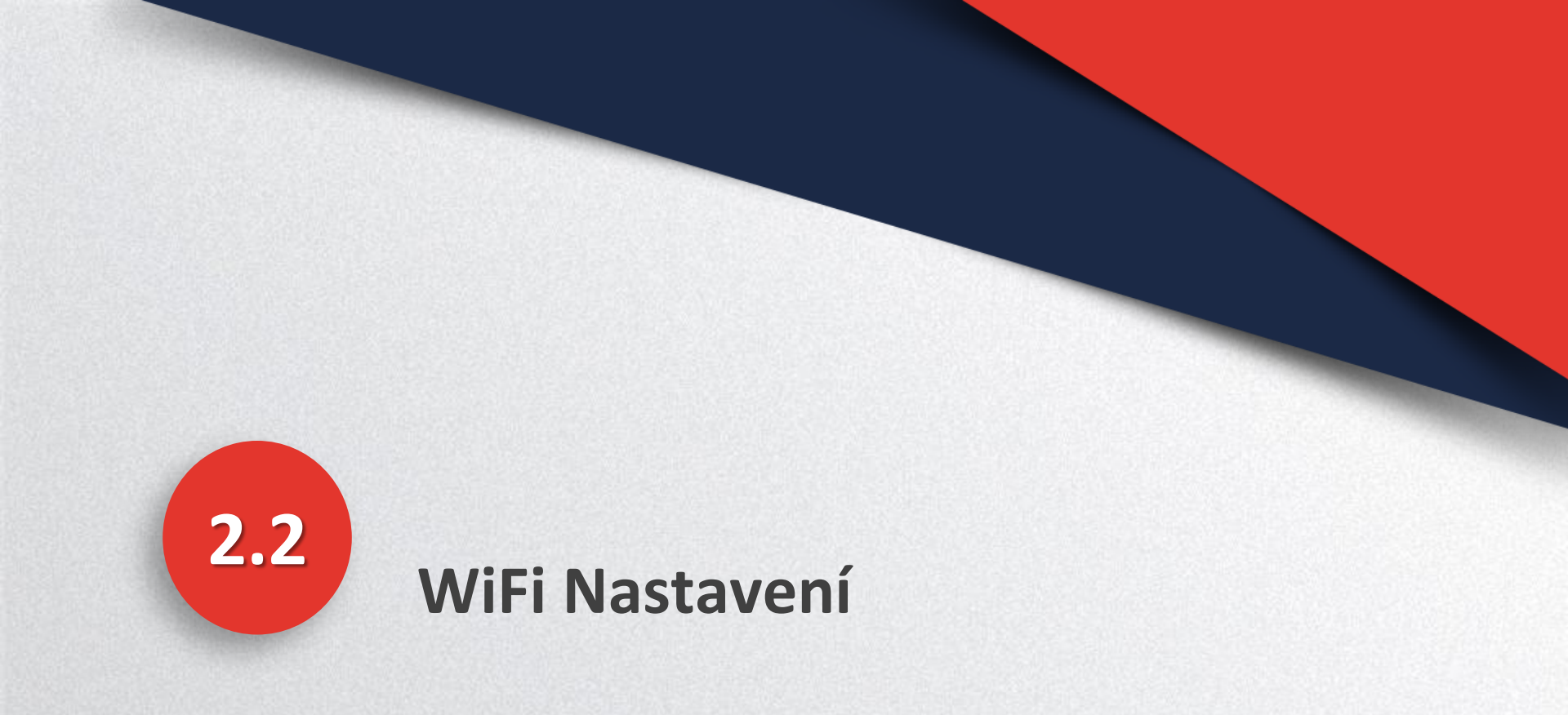

![](_page_1_Picture_0.jpeg)

![](_page_1_Picture_1.jpeg)

#### • WiFi Connection Diagram

![](_page_1_Figure_3.jpeg)

![](_page_2_Picture_1.jpeg)

#### PC, MOBILNÍ TELEFON NEBO IPAD ChinaNet 1. Preparation HyWiFiTest goodwe 1.1 Zapněte hybridní měnič. 1.2 Ujistěte se, je wifi router zapnutý. Solar-WiFi 1.3 Zapněte WiFi na PC/mobilním telefonu /Ipadu. goodwe-yinxiao 2. Připojte PC/mobilním telefon/Ipad na "Solar-WiFi" Jeff Heslo: 12345678 goodwe-hm Poznámka: E68A80E69C8D343030 1). Ujistěte se, že není připojeno na Solar-WiFi další jiné zařízení; ning 2).Kontrolka WiFi na měniči by měla blikat. STONEMETER

![](_page_2_Picture_3.jpeg)

## WiFi Nastavení

![](_page_3_Picture_1.jpeg)

3. Adresa v prohlížeči: <u>10.10.100.253 nebo</u> <u>10.10.100.254</u>

Použijte prohlížeče "IE""Google""FireFox" "Safari". Jiné prohlížeče nemusí pracovat správně

4. Uživatelské jméno: "admin" Heslo: "admin"

5. Klikněte na "Log In" a dostanete se na na stránku s nastavením.

![](_page_3_Picture_6.jpeg)

![](_page_4_Picture_1.jpeg)

Wizard **Device information** Advanced Firmware version 1.17.16.40 Management MAC address 60:C5:A8:68:46:D5 Wireless AP mode Enable SSID Solar-WiFiL1 IP address 10.10.100.253 Wireless STA mode Disable WiFi Burn-in Router SSID Encryption method WPA/WPA2-PSK Encryption algorithm AES

Cannot join the network, maybe caused by:

Router Password

router doesn't exist, or signal is too weak, or password is incorrect.

★Help: Wizard will help you to complete setting within one minute.

Start Setup

WiFi Burn-in

中

English

Zde můžete změnit jazyk, k dispozici je pouze anglicky nebo čínsky jazyk.

6. Klikněte na "Start Setup".

![](_page_5_Picture_1.jpeg)

Wizard

Please select your current wireless network:

Advanced

Management

| SSID          | Sec mode     | Enc type | Channel | RSSI |
|---------------|--------------|----------|---------|------|
| yanfa-test    | WPA/WPA2-PSK | AES      | 11      | 51%  |
| Solar-WiFilhb | WPA2-PSK     | AES      | 06      | 47%  |
| ning          | WPA/WPA2-PSK | AES      | 08      | 47%  |
| goodwe-yanfa  | WPA/WPA2-PSK | TKIP/AES | 06      | 47%  |
| HyWiFiTest    | WPA/WPA2-PSK | AES      | 01      | 46%  |
| redback test  | WPA/WPA2-PSK | AES      | 01      | 45%  |
| СМСС          | WPA-PSK      | TKIP/AES | 01      | 40%  |
| 技服400         | WPA/WPA2-PSK | AES      | 06      | 37%  |

★Note: When RSSI of the selected WiFi network is lower than 15%, the connection may be unstable, please select other available network or shorten the distance between the device and router.

If your wireless router does not broadcast SSID, please click 'Next' and add a wireless network manually.

Back Next

中文|English

7. Na záložce "Wizard" vyberte Vaši Wifi.

8. Klikněte na "Next" a zadejte heslo na wifi

#### Note:

- Pokud se Váš router nezobrazuje v seznamu, ujistěte se, že je zapnutý a vysílá signál, klikněte na "Next" a vyplňte údaje ručně.
- Síla signálu RSSI Vašeho routeru by měla být minimálně 40%.

![](_page_6_Picture_1.jpeg)

| Wizard     | Add wireless network manually                                                                                           | r:                                             |                          |
|------------|----------------------------------------------------------------------------------------------------|------------------------------------------------|--------------------------|
| Advanced   | Network name(SSID)                                                                                                    | HyWiFiTest                                     |                          |
| Management | Encryption method                                                                                                    | WPA/WPA2-PSK                                   |                          |
|            | Encryption algorithm                                                                                                    | AES                                            |                          |
|            |                                                                                                    |                                                |                          |
|            | December 4/0 (00 hotes)                                                                                                 |                                                |                          |
|            | Password(8-63 bytes)                                                                                                    | Chow patk                                      |                          |
|            | Password(8-63 bytes)                                                                                                    | Chan pat                                       | 9. Zadejte heslo routeru |
|            | Password(8-63 bytes) *Note:case sensitive for SSID and P Please make sure all parameters of router, including password. | Password.<br>wireless network are matched with | 9. Zadejte heslo routeru |

![](_page_7_Picture_1.jpeg)

| Wizard     | Save success!                                                                                                    |                             |
|------------|----------------------------------------------------------------------------------------------------|-----------------------------|
| Advanced   |                                                                                                    |                             |
| Management | Click'Complete', the current configuration will take effect after<br>restart.<br>If you still need to configure the other pages of<br>information, please go to complete your required<br>configuration.<br>Configuration is completed, you can log on the Management<br>page to restart device by click on'OK'button. | 11. Klikněte<br>dokončení r |
|            | Back Complete                                                                                                    |                             |

11. Klikněte na "Complete", pro dokončení nastavení.

- Pokud je všechno v pořádku, svítí na měniči nepřetržitě kontrolka "WiFi".
- Po úspěšném připojení k routeru zmizí signal "Solar-WiFi".
- Pokud se nedaří připojit měnič k routeru, proveďte Reload WiFi.